### 株式会社 不動産経済研究所

# 会員様向けサービスのご利用案内

# 当サイトリニューアルに伴うご利用案内

4月19日~21日のサイトリニューアルに伴い、会員様向け検索サービスのログイン方法が変りま すのでご案内いたします。

トップページへのアクセス URL は、現状と同じです。

# 1. ログイン

### ■ログイン

画面上部の「会員様ログイン」をクリックすると、「ログイン画面」図2 が表示されます。 ログインボタンは常時、 表示されています

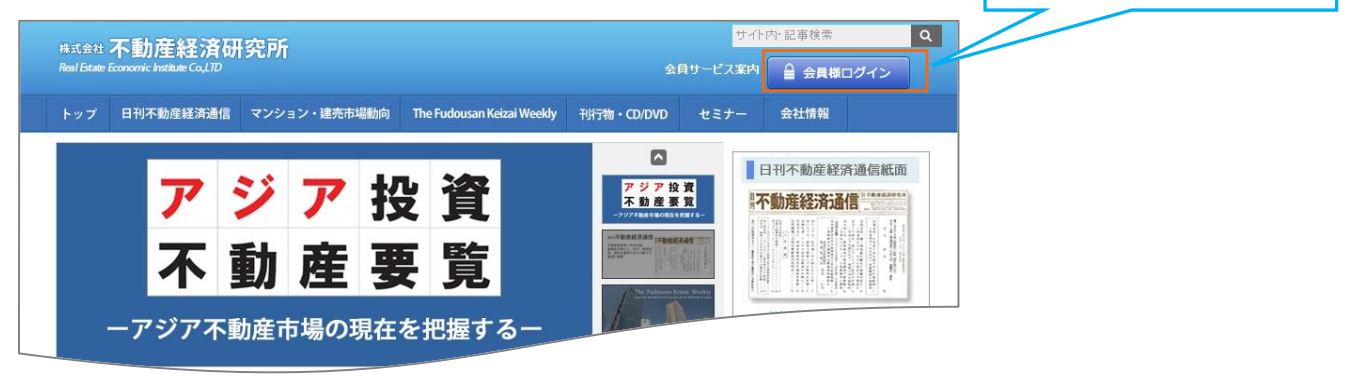

図1

| 『日刊不動産経済通信WEB』、『The Fudousan Keizai Weekly WEB』、『データファイル検索WEB』、<br>『ICM会員サービス』をご利用の方は、こちらからログインしてください。 |
|----------------------------------------------------------------------------------------------------|
|                                                                                                    |
| バスワード                                                                                                  |
| 2 ロジインを状態を維持する 🔲                                                                                       |
| ロダイン                                                                                                   |
| ③ パスワードを忘れたかたはこちら>>                                                                                    |
| 『(連翻)データファイル検索サービス』をご利用の方は、こちらからログインしてください。                                                            |
| (速報)データファイル検索ログイン                                                                                      |

 $\boxtimes 2$ 

①「ログイン ID」「パスワード」を入力して、[ログイン]をクリックするとログイン状態になりま す。図3を表示します。

※「日刊不動産経済通信」、「The Fudousan Keizai Weekly」、「データファイル検索」、「ICM 会員 サービス」をご利用の方は、こちらの操作でログイン状態となります。

②「ログイン状態を維持する」にチェックを入れてログインした場合、ブラウザを閉じても、ログ イン状態が保持されます。

チェックを入れない場合、ブラウザを閉じた際、再度ログインしていただく必要がございます。 ③パスワードを忘れてしまった場合、こちらから手続きを行う事が可能です。

④(速報)データファイル検索サービスをご利用の方は、「(速報)データファイル検索ログイン」 をクリックしてください。

#### ※注意点

1ID で同時アクセスする事は出来ません。お一人様1ID でのご利用をお勧めいたします。

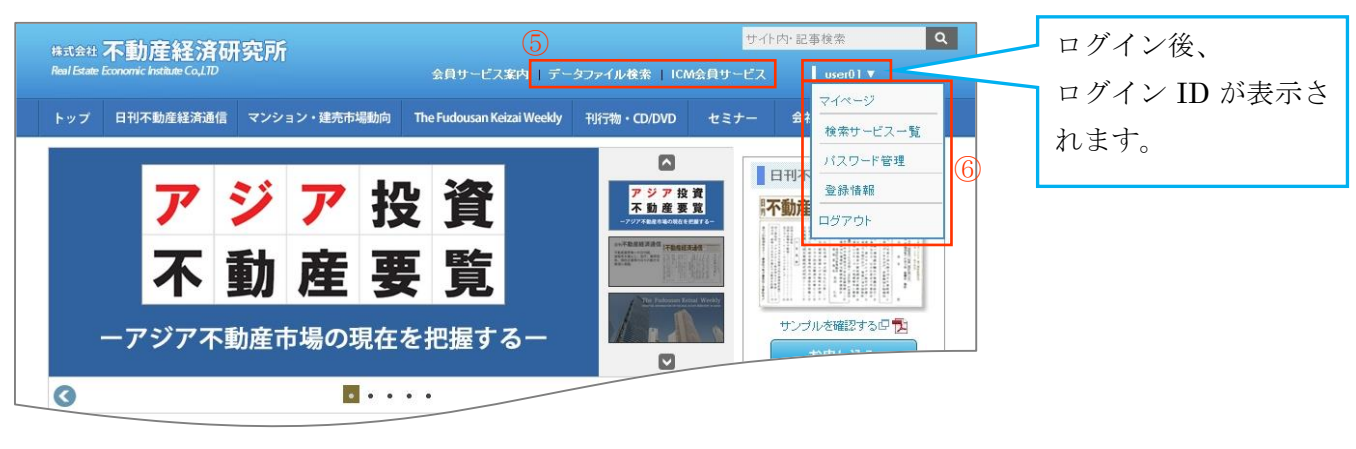

図 3

ログイン後、右上のユーザ名をクリックすると、プルダウンで会員様向けメニューが表示されます。

また、ご利用可能な会員様向けメニュー⑤が表示されます。

⑤会員様向けメニュー

「データファイル検索」「ICM 会員サービス」が表示されます。

※ログイン ID でご利用可能な、サービスメニューが表示されます。

「日刊不動産経済通信」「The Fudousan Keizai Weekly」は、メニューボタンより検索可能です。 ⑥会員メニュー

「検索サービス一覧」「パスワード管理」「登録情報」を確認する事が出来ます。

ログアウトする際は、「ログアウト」をクリックしてください。

検索サービス一覧・・・ご利用されているサービスを確認できます。

パスワード管理・・・パスワードを変更する事が出来ます。

登録情報・・・会社情報、連絡先を確認する事が出来ます。

■(速報)データファイル検索ログイン

(速報)データファイル検索をご利用される方は、上記④をクリック後、以下画面が表示されます。 「ユーザ ID」「パスワード」を入力し、[ログイン]ボタンをクリックしてください。

| 『(速報)データ                   | ファイル検索サービス』をご利用の方:                 | は、こちらからログインしてください。 |  |
|----------------------------|------------------------------------|--------------------|--|
| ユーザーID                     | パスワード                              | <b>ログイン</b> ログオフ   |  |
| ユーザーIDとバスリー<br>尚、購読申し込み・お問 | *を人力してロクオンしてトさい<br>い合わせにはログインは不要です | ~                  |  |
|                            |                                    |                    |  |
|                            |                                    |                    |  |

図4

ログイン後の検索操作は、現状と同じとなります。